## Смена прошивки Upvel UR-315BN

1. Загрузите с нашего сайта файл с рекомендованной производителем версией прошивки Upvel-UR-315BN-v1.2.2-Build20130402.ubin. Файл скачан с официального сайта <u>www.upvel.ru</u> и не имеет каких-либо изменений.

## внимание

Перед обновлением прошивки обязательно убедитесь, что она соответствует вашему устройству. Прошивка Upvel-UR-315BN-v1.2.2-Build20130402.ubin предназначена только для модели UR-315BN. На другие модели эту прошивку устанавливать нельзя. Модель указана на наклейке снизу устройства.

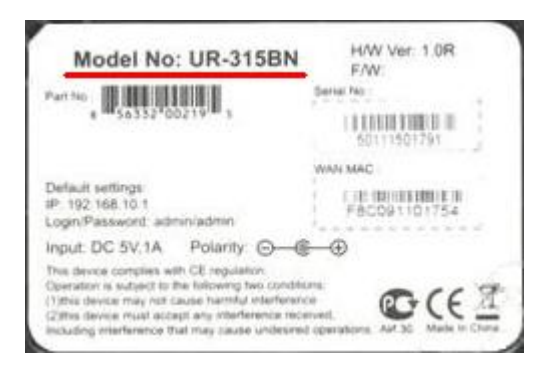

2. Подключите маршрутизатор к компьютеру сетевым кабелем в любой разъем LAN.

Не выполняйте обновление встроенного программного обеспечения устройства через беспроводное подключение Wi-Fi.

3. Откройте браузер Internet Explorer или Mozilla Firefox и зайдите на WEB-интерфейс устройства, используя его IP-адрес. Для этого в адресной строке браузера наберите <u>http://192.168.10.1</u> и нажмите на клавиатуре клавишу **Enter**.

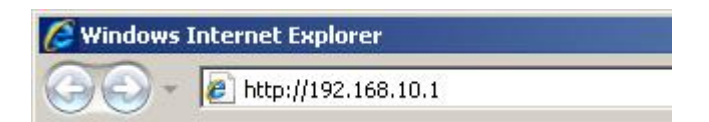

В следующем запросе укажите, используемые вами для доступа к WEB-интерфейсу устройства имя пользователя и пароль и нажмите кнопку **OK**.

| Подключение к                                                                                      | 192.168.10.1                                                                                                    | ? 🔀                                           |
|----------------------------------------------------------------------------------------------------|----------------------------------------------------------------------------------------------------|-----------------------------------------------|
| <b>R</b>                                                                                           |                                                                                                    | N.                                            |
| Для входа на сере<br>пользователя и па<br>Предупреждение:<br>пользователя и па<br>(будет выполнена | зер 192.168.10.1 по адресу<br>ароль.<br>Сервер требует передачи<br>ароля через небезопасное с<br>а обычная проверка подлин | . нужны имя<br>имени<br>соединение<br>ности). |
| Пользователь:                                                                                      | 🖸 admin                                                                                                    | ~                                             |
| Пароль:                                                                                            | ****                                                                                                    |                                               |
|                                                                                                    | Сохранить пароль                                                                                                    |                                               |
|                                                                                                    |                                                                                                    |                                               |
|                                                                                                    | 017                                                                                                    | 0                                             |

По умолчанию используются следующие данные:

- IP-адрес WEB-интерфейса 192.168.10.1;
- имя пользователя admin;
- пароль admin.

Если эти настройки ранее были изменены, и Вы их не помните, необходимо выполнить восстановление заводских настроек, с помощью кнопки **RST/WPS**, расположенной на задней панели устройства.

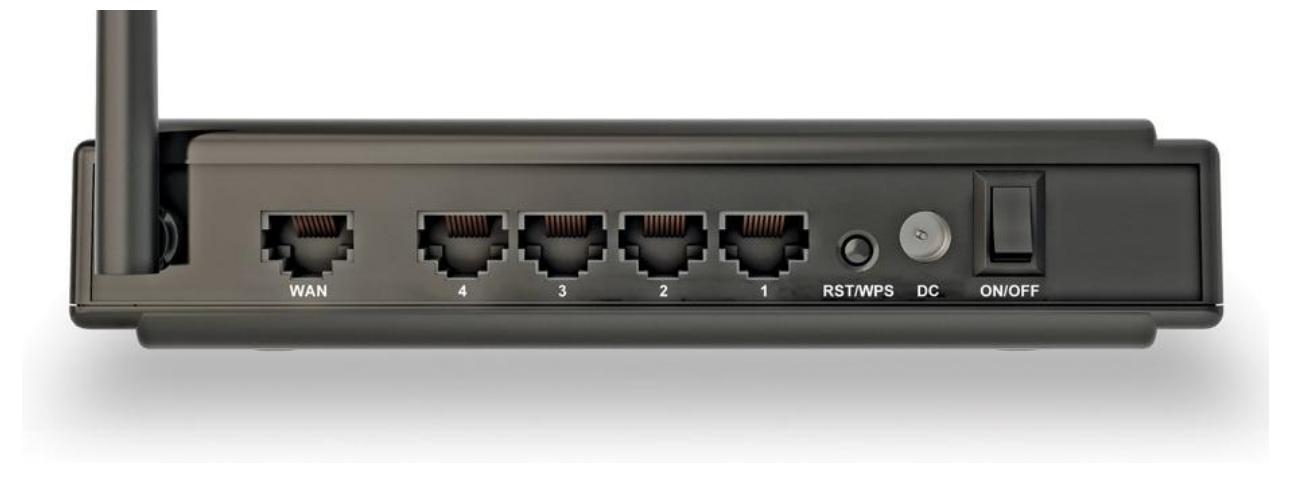

В процессе восстановления заводских настроек будут сброшены к заводским все параметры устройства, поэтому Вам может потребоваться выполнить повторную настройку устройства или восстановить настройки из ранее сохраненного файла.

Для повторной настройки Вам необходимо знать тип используемого подключения (DHCP, PPPoE или другое) и в зависимости от используемого типа подключения сетевые настройки (IP-адрес, маска сети, адрес основного шлюза, адреса DNS- или VPN-серверов).

Для восстановления заводских настроек нажмите и удерживайте кнопку больше 10 сек. После попробуйте снова зайти на WEB-интерфейс, используя настройки по умолчанию.

4. Для сохранения настроек маршрутизатора в файл в Web-интерфейсе слева в основном меню выберите **Сервис**, и затем раздел **Сохранение / загрузка настроек**.

| <b>⊗</b> upvel°                                                  | Wi-Fi роутер                                                                                                    |                                  |  |  |  |
|------------------------------------------------------------------|----------------------------------------------------------------------------------------------------|----------------------------------|--|--|--|
| LEVEL UP                                                         |                                                                                                    | UR-315BN                         |  |  |  |
| Состояние                                                        |                                                                                                    |                                  |  |  |  |
| Основные настройки                                               | Сохранение / загрузка настроек                                                                                                    |                                  |  |  |  |
| Wi-Fi сеть                                                       |                                                                                                    |                                  |  |  |  |
| Маршрутизация                                                    | па данной странице вы можете сохранить текущие настройки устройства в файл или загрузить<br>настройки из ранее сохраненного файла. Также Вы можете восстановить заводские настройки<br>устройства. |                                  |  |  |  |
| Доступ                                                           |                                                                                                    |                                  |  |  |  |
| Сервис                                                           | Сохранить настройки                                                                                                    | Сохранить настройки в файл       |  |  |  |
| Обновление микропрограммного обеспечения                         | Обзор<br>Загрузить настройки                                                                                                    | Загрузить настройки из файла     |  |  |  |
| <ul> <li>Сохранение/загрузка настроек</li> <li>Пароль</li> </ul> | Восстановить настройки                                                                                                    | Восстановить заводские настройки |  |  |  |
| Доп. настройки                                                   | Перезагрузка                                                                                                    |                                  |  |  |  |
| Мастер настройки                                                 |                                                                                                    |                                  |  |  |  |

На открывшейся странице нажмите кнопку Сохранить настройки и укажите имя файла, в котором будут сохранены текущие настройки устройства.

5. Для обновления прошивки маршрутизатора в Web-интерфейсе слева в основном меню выберите **Сервис**, и затем раздел **Обновление микропрограммного обеспечения**.

## внимание

Перед обновлением прошивки обязательно убедитесь, что она соответствует вашему устройству. Прошивка Upvel-UR-315BN-v1.2.2-Build20130402.ubin предназначена только для модели UR-315BN. На другие модели эту прошивку устанавливать нельзя. Модель указана на наклейке снизу устройства и в WEB-интерфейсе устройства справа вверху.

| <b>⊗</b> upvel°                                                                           | Wi-Fi роутер 📉                                                                                     |                                                        |                                |                                                          |  |
|-------------------------------------------------------------------------------------------|----------------------------------------------------------------------------------------------------|--------------------------------------------------------|--------------------------------|----------------------------------------------------------|--|
| - I LEVEL OF                                                                              |                                                                                                    |                                                        |                                | UR-315BN                                                 |  |
| Состояние<br>Основные настройки                                                           | Обновление микропрограммного обеспечения                                                           |                                                        |                                |                                                          |  |
| Wi-Fi сеть                                                                                | Popula                                                                                             |                                                        |                                |                                                          |  |
| Маршрутизация                                                                             | ы версия<br>микропрограммного<br>обеспечения:                                                      | UPVEL-UR-315BN-IP04162                                 | -SPI-GW-1T1R                   | R-V1.2.2                                                 |  |
| Доступ                                                                                    | Дата создания:                                                                                     | 2011.08.16-11:50+0800                                  |                                |                                                          |  |
|                                                                                           | Выберите файл:                                                                                     |                                                        | Обзор                          | Обновить                                                 |  |
| Сервис                                                                                    |                                                                                                    |                                                        |                                |                                                          |  |
| Обновление микропрограммного<br>обеспечения<br>• Сохранение/загрузка настроек<br>• Пароль | Примечание!:<br>Не отключайте питание уст<br>обеспечения! Это может приви<br>устройства из стооя.! | ройства во время загрузки<br>ести к серьезному нарушен | іфайла и обно<br>нию работы уч | овления микропрограммного<br>стройства, вплоть до выхода |  |
| Доп. настройки<br>Мастер настройки                                                        | ye, ponor bu no or pont.                                                                           |                                                        |                                |                                                          |  |

На открывшейся странице нажмите кнопку **Обзор** и выберите ранее скачанный файл с прошивкой. После нажмите кнопку **Обновить**. Процесс обновления прошивки занимает около двух минут. Дождитесь завершения процесса. По окончании устройство перезагрузится.

Не вынимайте сетевой кабель и не отключайте устройство и компьютер от сети питания в процессе обновления прошивки.

6. Для восстановления настроек маршрутизатора из ранее сохраненного файла в Webинтерфейсе слева в основном меню выберите **Сервис**, и затем раздел **Сохранение / загрузка настроек**.

| ♦ upvel <sup>®</sup>                                             | Wi-Fi роутер                                                                        |                                                                                                    |  |  |  |
|------------------------------------------------------------------|-------------------------------------------------------------------------------------|----------------------------------------------------------------------------------------------------|--|--|--|
| LEVEL UP                                                         | UR-315BN                                                                            |                                                                                                    |  |  |  |
| Состояние                                                        |                                                                                     |                                                                                                    |  |  |  |
| Основные настройки                                               | Сохранение / загрузка настроек                                                      |                                                                                                    |  |  |  |
| Wi-Fi сеть                                                       |                                                                                     |                                                                                                    |  |  |  |
| Маршрутизация                                                    | На даннои странице Вы можете со<br>настройки из ранее сохраненного ф<br>устройства. | кранить текущие настроики устроиства в фаил или загрузить<br>зайла. Также Вы можете восстановить заводские настройки |  |  |  |
| Доступ                                                           |                                                                                     |                                                                                                    |  |  |  |
| Сервис                                                           | Сохранить настройки                                                                 | Сохранить настройки в файл                                                                                           |  |  |  |
| Обновление микропрограммного обеспечения                         | Обзор<br>Загрузить настройки                                                        | Загрузить настройки из файла                                                                                         |  |  |  |
| <ul> <li>Сохранение/загрузка настроек</li> <li>Пароль</li> </ul> | Восстановить настройки                                                              | Восстановить заводские настройки                                                                                     |  |  |  |
| Доп. настройки                                                   | Перезагрузка                                                                        |                                                                                                    |  |  |  |
| Мастер настройки                                                 |                                                                                     |                                                                                                    |  |  |  |

На открывшейся странице нажмите кнопку **Обзор** и выберите файл, в который ранее были сохранены настройки устройства. Затем нажмите кнопку **Загрузить настройки**.